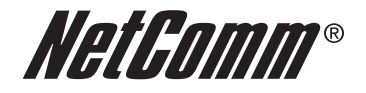

# NetComm Smart Hub 4G Quick Start Guide

## Setting up your Smart Hub

#### Getting started

**Important Notice about your SIM Card:** Your SIM card is designed to only work with your Smart Hub and is locked to this one device. If you insert your SIM into another device you will not be able to access the internet.

If your SIM card was not activated & inserted into your Smart Hub at your point of purchase, please call TELUS Customer Care at **1-866-558-2273** to activate it now. To insert it into your Smart Hub see step 2 below.

- 1. Attach the supplied antenna in a clockwise direction, to the port marked 4G Antenna.
- 2. If your activated **SIM card** was not inserted into your Smart Hub by your point of purchase insert it now into the **SIM card port** (until you hear a click).

- antenna

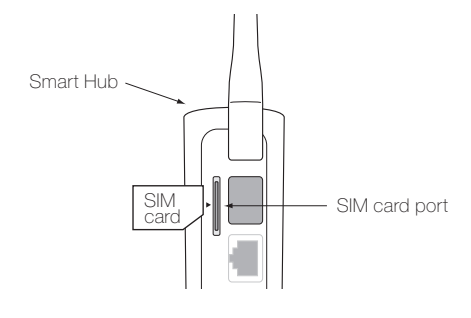

3. Connect the power adapter to the power port, and plug into the wall socket. The power LED on the side of the Smart Hub will stop flashing once the Smart Hub is ready, approximately 60 seconds. The Smart Hub will be connected to the Internet when the 4G LED light on the side of the unit is blue.

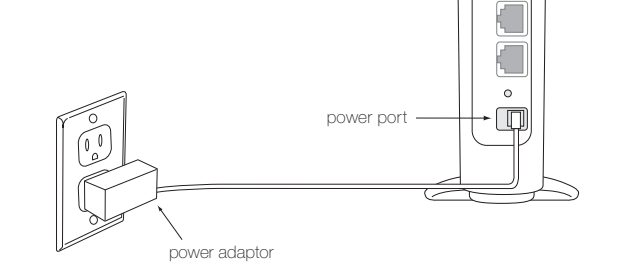

4. For voice calls, connect a standard analog telephone to the Line 1 port using the grey telephone cable provided.

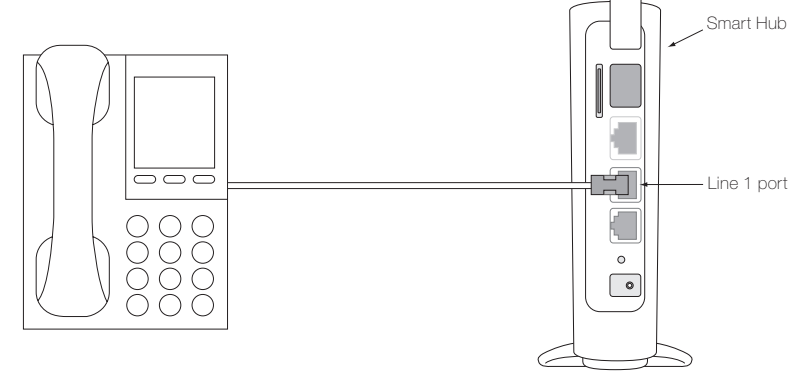

Please note: Fax machines are not supported by the Smart Hub.

### Wired Internet Connection

## Connecting your device (laptop, computer, other) to the Internet with an Ethernet cable.

- 1. Connect the **yellow Ethernet cable** provided to the LAN port and connect the other end to your computer.
- 2. Wait approximately 30 seconds for the connection to establish. The LED light will be blue on the side of the Smart Hub (it could be solid or flashing).

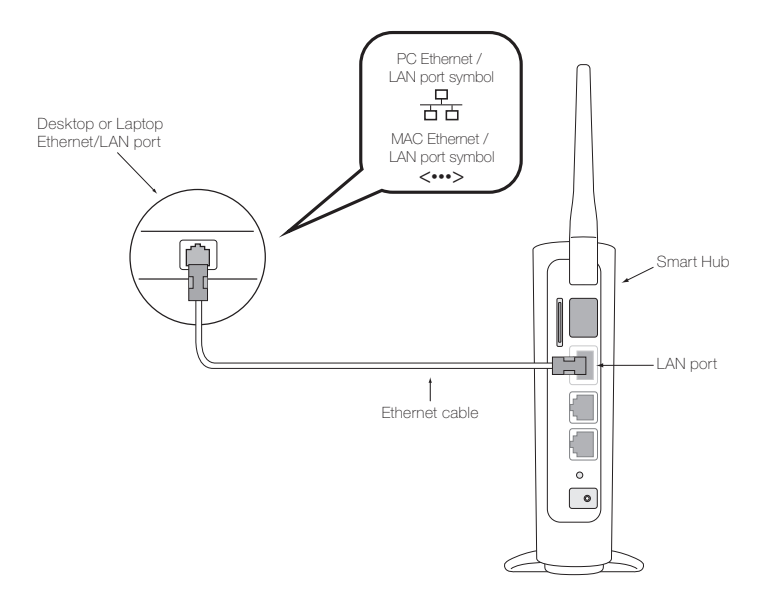

For additional support with setting up or troubleshooting your Smart Hub please call TELUS Customer Care at **1-866-558-2273** or visit **telusmobility.com/support**.

### Wireless (Wi-Fi) Internet Connection

## Connecting your device (laptop, computer, other) to the Internet.

Follow these simple steps to set-up a wireless (Wi-Fi) connection to your Smart Hub:

Important note: Please refer to the Wireless Security Card that is included in the box for connecting Wi-Fi devices. It contains the Wireless Network Name (SSID) and your Wireless Security Key (Password). This information is also located on the bottom of the Smart Hub unit.

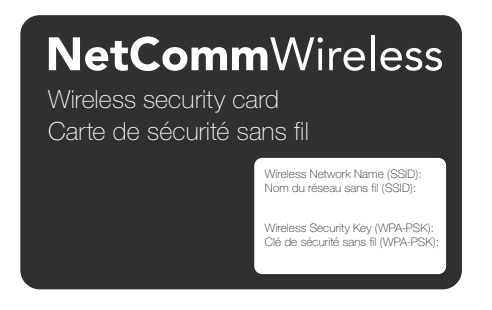

- 1. Ensure Wi-Fi is enabled on your device (computer/laptop/smartphone/tablet).
- From your device (laptop, computer, other), select the Wi-Fi icon on your device and select Available Networks or Scan for Networks Available to display all available networks within your range.

#### Your Wi-Fi icon may look like one of the following:

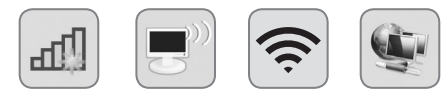

 Connect to the network name that matches the Wireless Network Name (SSID) found on the Wireless Security Card, for example "TELUS\_Smart\_Hub\_70"  When prompted for your wireless security settings, enter the Wireless Security Key (Password) listed on your Wireless Security Card, please note it is case sensitive.

#### Windows

| Not connected               | 47 ^      | 1 | Connect to a Net | twork            | ×         |
|-----------------------------|-----------|---|------------------|------------------|-----------|
| Connections are availab     | le        |   | Type the netwo   | ork security key |           |
| Wireless Network Connection | ^         |   |                  |                  |           |
| TELUS Network               | Connect   |   | Security key:    | Hide characters  |           |
| TELUSXXX                    |           |   |                  |                  |           |
| TELUS123                    | -11       |   |                  |                  |           |
| IPFW-WRLS-GUEST             | 311       |   |                  |                  | OK Cancel |
| IPFWGuest                   | 34        |   |                  |                  | OK Culled |
| airportthru                 | 2         |   |                  |                  |           |
| Other Network               |           |   |                  |                  |           |
| Open Network and Shari      | ng Center |   |                  |                  |           |

#### Mac

| Turn Wi-Fi Off           |          | Find and join a Wi-Fi network.                              |
|--------------------------|----------|-------------------------------------------------------------|
| TELUS Network            | <b>⊖</b> | Enter the name and security type of the network you want to |
| TELUSXXX                 | <b>≙</b> | join.                                                       |
| TELUS123                 |          |                                                             |
| Guest                    | <b>≜</b> | Network Name: TELUS1234                                     |
| Wireless Guest           | <b>≜</b> |                                                             |
| Airport1                 | ê 🔶      | Security: WPA Personal                                      |
| InternetXXX              | ê 🔶      | Password:                                                   |
| Network123               |          | Password.                                                   |
| Devices                  |          | Show password                                               |
| Devices                  | -        | Remember this network                                       |
| Device123                | (¢       |                                                             |
| Join Other Network       |          |                                                             |
| Create Network           |          |                                                             |
| Open Network Preferences |          |                                                             |

5. Wait approximately 30 seconds for the connection to establish.

6. You may connect up to 15 Wi-Fi enabled devices. Repeat steps 1 through 5.

## Using your Smart Hub Phone

The Smart Hub offers the ability to make calls via your 4G service. Please familiarize yourself with the Smart Hub calling features below which are slightly different from your landline or mobile phone.

#### Setting up voicemail

- 1. Dial your 10 digit phone number from the phone connected to your Smart Hub (not mobile phone or landline), to set-up voicemail.
- 2. When prompted, set-up your password (between 4 and 15 digits).
- 3. Once you have set-up your password you will be asked to record your name and personal greeting.
- 4. Once you are prompted that voicemail set-up is complete you may hang up or press **\*** to end the call.

#### Accessing voicemail

To access your voicemail, dial your 10-digit mobile number. When prompted, enter your voicemail password.

#### Using call-waiting

- 1. When you're on the phone and receive another phone call, you will hear a single, soft beep. If you do not take the incoming call, you will hear another soft beep 10 seconds later.
- 2. To answer call waiting, press the flash/recall button. You will be connected to the waiting call.
- 3. To end the call waiting call and return to the original call press the flash/ recall button or the hook on the phone.

For advanced calling features, please consult the user manual on the included CD.

## Changing your Smart Hub settings

Through the Smart Hub's web user interface, an online tool, you can configure and change your Smart Hub's settings.

To access the web user interface:

- 1. Open your Web browser and type 192.168.20.1 into the address bar and press ENTER.
- Enter your default username and password username: admin password: admin
- 3. The first time you access this tool, you will be prompted to complete a setup wizard.
- 4. Consult the user manual included on the CD in your box for specific information on how to configure and or change your settings such as:
  - Your web user interface user name and password
  - Your wireless settings (Wireless Network Name (SSID), Wireless Security Key (Password)
  - Port forwarding & other advanced settings.